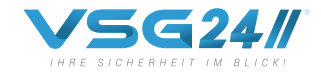

Vega Solutions Germany

#### **BEDIENUNGSANLEITUNG**

#### WLAN RÜCKFAHRKAMERA

**TOURING HD** 

Seit 20 Jahren unterstützen moderne Rückfahrkameras von VSG24 beim Rangieren in allen Situationen. Sicher, einfach & bequem – ohne Stress, Kratzer oder Dellen.

VSG24//

VEGA SOLUTIONS GMBH BELGISCHE ALLEE 51A

53842 TROISDORF - GERMANY

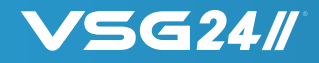

#### Sehr geehrte Kundin, sehr geehrter Kunde!

Danke, dass Sie sich für das Rückfahrsystem von VSG24.com entschieden haben! Für eine optimale Leistung und Sicherheit lesen Sie bitte diese Bedienungsanleitung vor Inbetriebnahme des Gerätes genau durch und bewahren Sie sie zum späteren Nachschlagen sorgfältig auf. Beachten Sie alle Sicherheits- und Warnhinweise für dieses Gerät genauestens! Die in dieser Bedienungsanleitung gezeigten Abbildungen dienen lediglich als Erklärungshinweise für die Einstellmöglichkeiten Ihres Geräts. Deshalb können sich geringfügige Abweichungen zwischen der Display-Darstellung Ihres Geräts und den Illustrationen in der Anleitung ergeben. Diese Bedienungsanleitung dient dazu Ihnen einen schnellen und unkomplizierten Einstieg ins Gerät zu ermöglichen. Sollten Sie darüber hinaus noch Fragen haben, setzen Sie sich bitte mit uns entweder telefonisch unter der Nummer: 02241/2008040 oder per E-Mail: info@vsg24.com in Verbindung. Oder schriftlich an:

Vega Solutions GmbH - Belgische Allee 51A - 53842 Troisdorf - Germany

Wir wünschen Ihnen viel Freude mit Ihrem neuen Gerät!

Ihr VSG24.com -Team

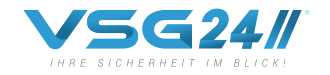

#### FUNKTION & MONTAGE KAMERA

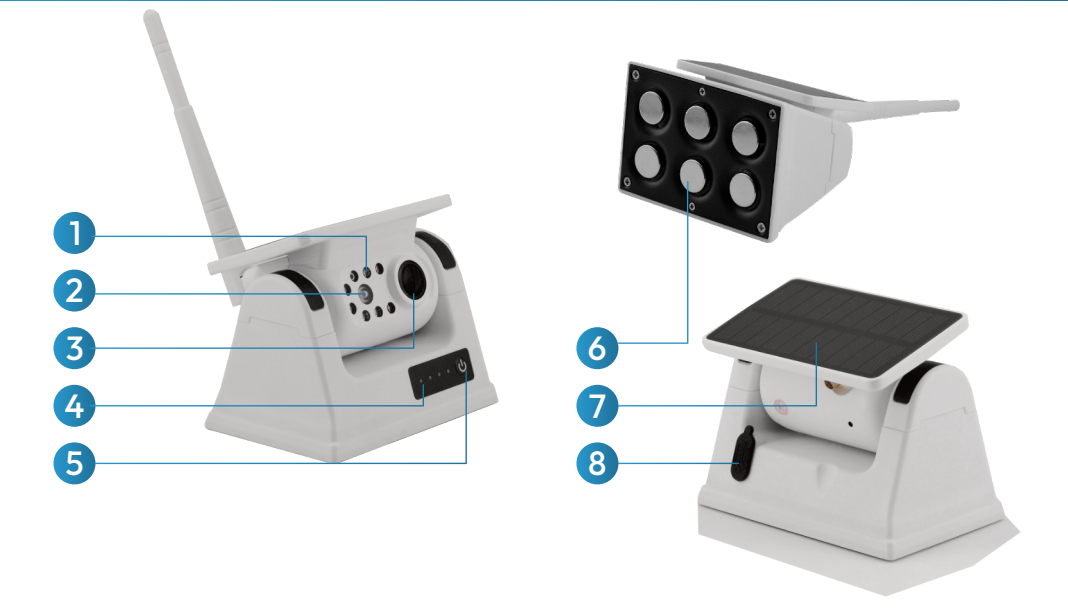

| ••• | 1 BIS 25% AKKULADUNG           |  |
|-----|--------------------------------|--|
| ••• | 26 BIS 50% AKKULADUNG          |  |
| ••• | 51 BIS 75% AKKULADUNG          |  |
|     | 76 BIS 100% AKKULADUNG         |  |
| ••• | BEIM BLINKEN IST DER AKKU LEER |  |

LEUCHTDIODEN
LADEANZEIGE
SOLAR PANEL

2. LICHTSENSOR
5. EIN | AUS
7. LADEBUCHSE USB-C

3. KAMERALINSE6. KRAFTMAGNET

### INSTALLATION

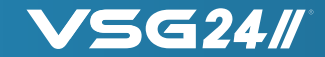

Bitte laden Sie im ersten Schritt die JoyTrip App im Apple APP Store oder im Google Play Store herunter.

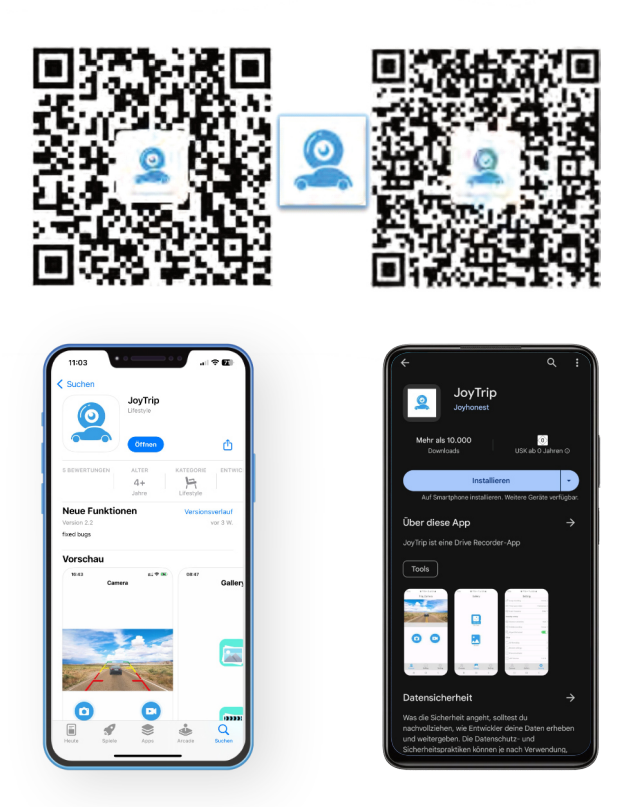

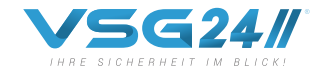

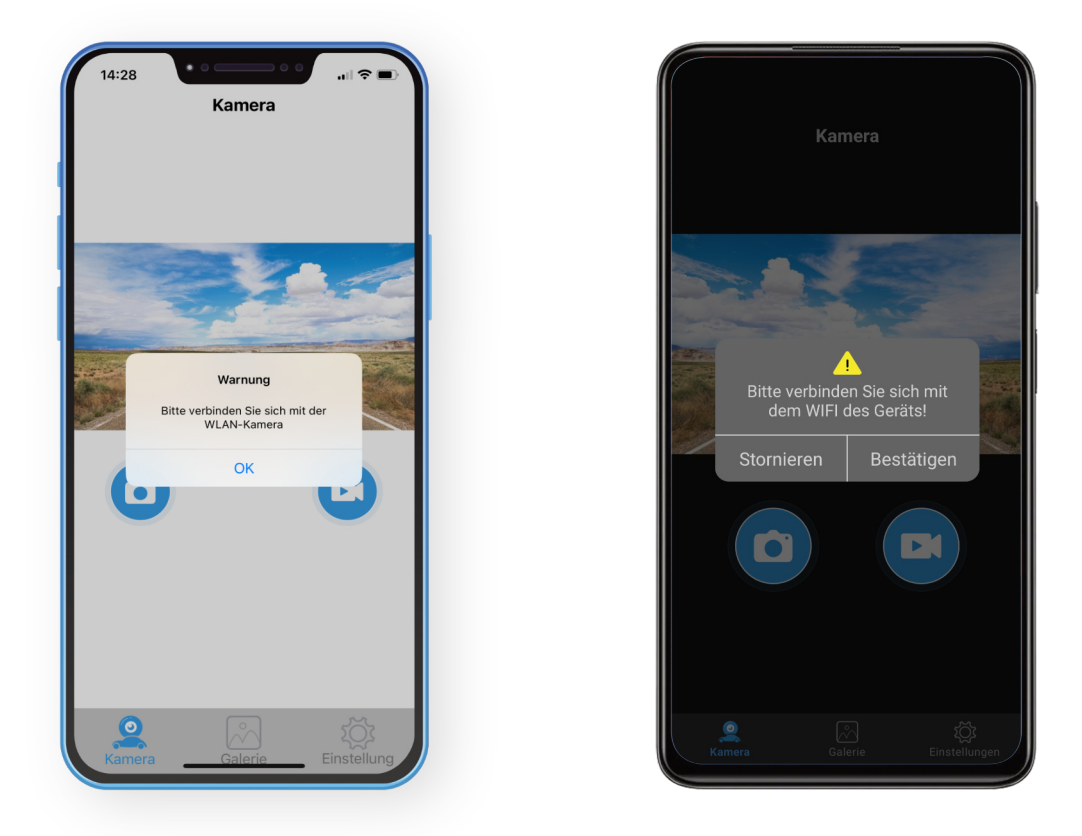

Starten Sie nach dem Herunterladen der Software die JOYTRIP APP und schalten Sie die TOURING HD Kamera ein. Drücken Sie dazu einmal kurz den ON Knop (TASTE5).

Beim starten der APP werden Sie aufgefordert sich mit der WLAN Kamera zu verbinden. Bitte drücken sie aufOK | BESTÄTIGEN um in die WLAN Einstellungen zu gelangen.

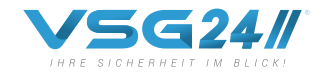

#### Die Kamera erzeugt nun ein eigenes WLAN-Signal mit dem Namen "Car-Cam XXXXXX"

Verbinden Sie nun Ihr Handy | Tablet mit dem neu erzeugten WLAN Netz der Rückfahrkamera. Gehen Sie dazu in die WLAN Einstellungen Ihres Handys | Tablets und wählen Sie das WLAN Netz mit dem Namen "Car-Cam XXXXXX" aus.

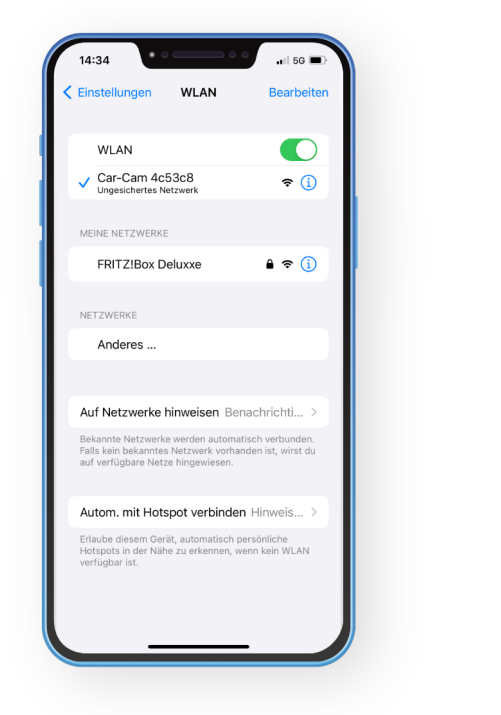

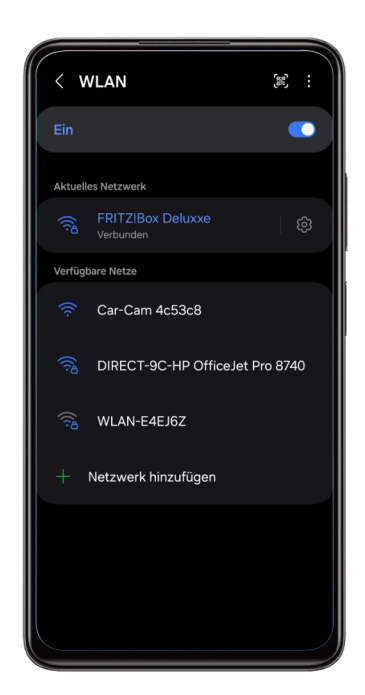

Nun ist Ihr Gerät mit der Rückfahrkamera per WLAN verbunden und kann eingesetzt werden. Starten Sie nun die JoyTrip App auf Ihrem Mobilgerät um direkt die Live Übertragung der Kamera zu sehen.

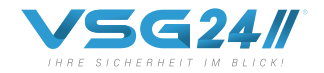

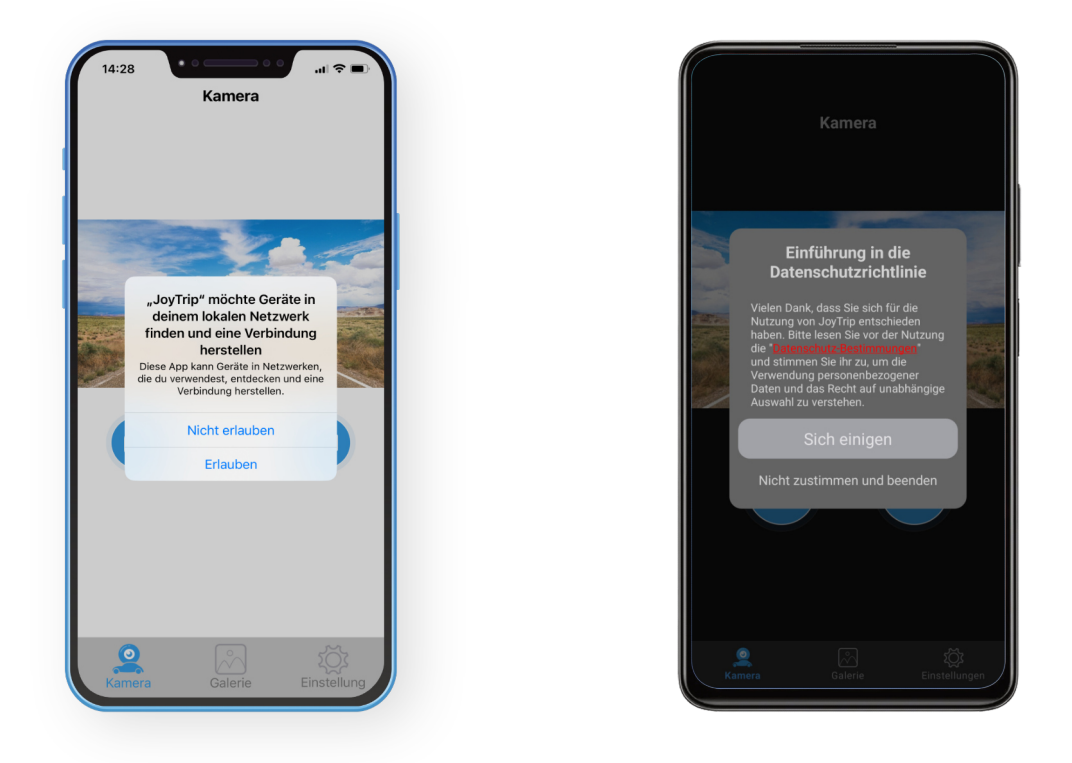

WICHTIGER HINWEIS: Bei der Erstnutzung werden Sie aufgefordert der APP eine Berechtigung zu erteilen. Eine Zustimmung ist für die Nutzung der Rückfahrkamera erforderlich.

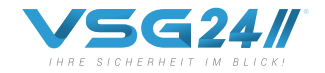

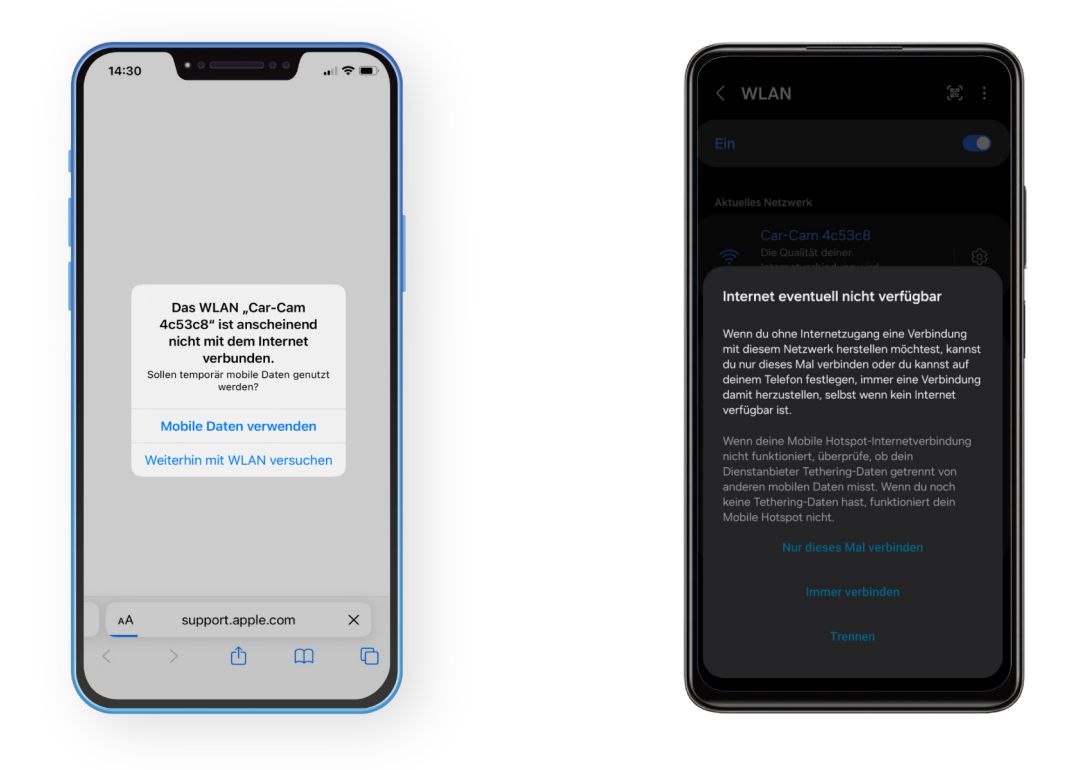

#### Wichtiger Hinweis:

Ihr Mobilgerät ist nun mit dem Iokalem WLAN Netz der Kamera und daher nicht mehr mit dem Internet verbunden. Im Laufe der APP Nutzung werden Sie von Ihrem Mobilgerät gefragt, ob Mobile Daten verwendet werden sollen. Wenn Sie eine parallele Nutzung der JOYTRIP APP und Ihrem Internet wünschen, dann stimmen Sie der Verwendung der Mobilen Daten zu.

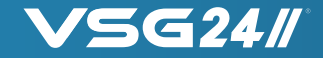

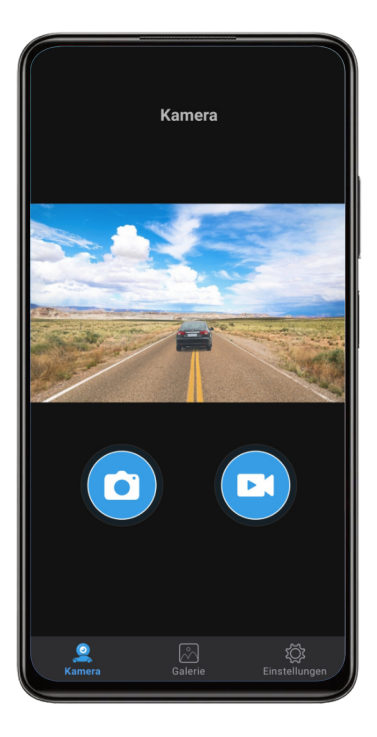

| 0 | Aktuelle Darstellung als Bild<br>speichern                                    |
|---|-------------------------------------------------------------------------------|
|   | Aktuelle Wiedergabe als Video<br>aufnehmen                                    |
|   | LIVE Bild der Rückfahrkamera<br>inkl. Funktion zum speichern und<br>aufnehmen |
|   | Galerie zum abrufen der<br>gespeicherten Bilder und Videos                    |
|   | Einstellungen                                                                 |

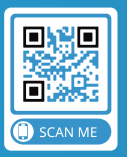

**ÜBER DEN QR-CODE** DIREKT ZUM SHOP VEGA SOLUTIONS GMBH BELGISCHE ALLEE 51A 53842 TROISDORF - GERMANY

### BILDSCHIRMANZEIGE

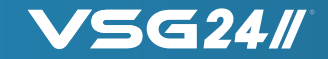

Bitte achten Sie darauf, dass die "AUTO ROTATE" Funktion Ihres iOS & ANDROID Mobilgerätes eingeschaltet ist. Die Bilddarstellung sollte sich beim kippen Ihres Handys mitdrehen. Ist das der Fall, dann haben Sie die richtige Einstellung gewählt.

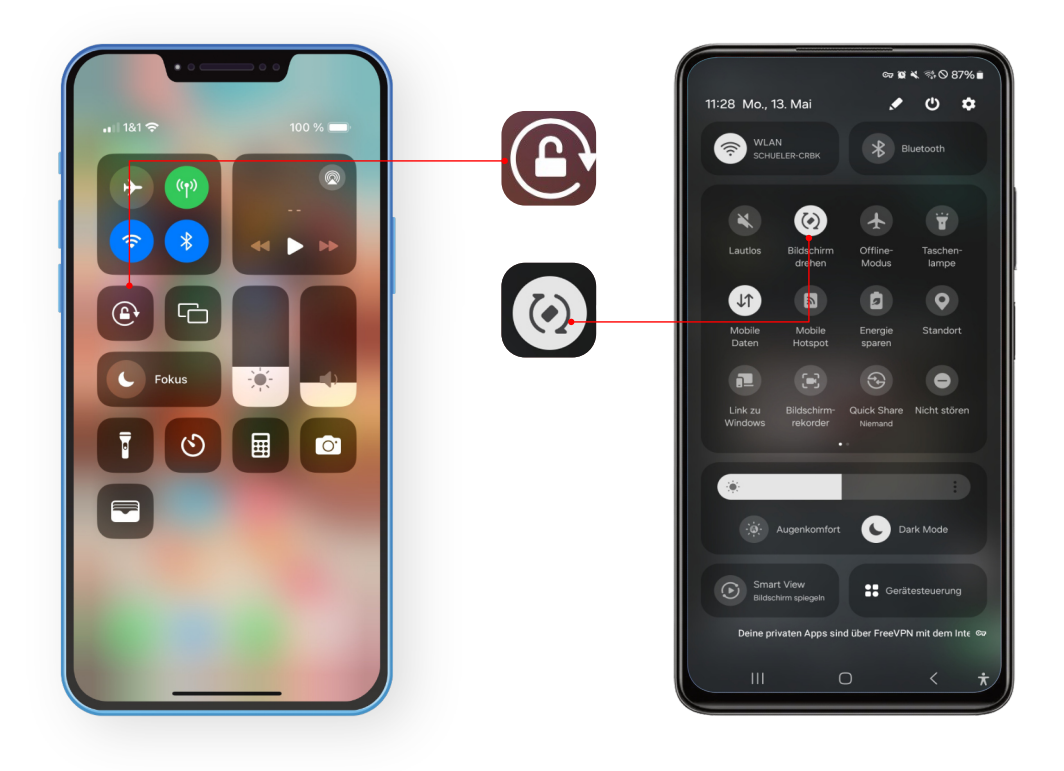

## DISTANZLINIENANZEIGE

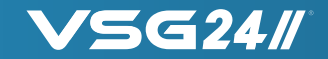

Gehen Sie nun auf das Symbol EINSTELLUNGEN und schalten Sie den Punkt "HILFSUMKEHRLEITUNG" ein. Nun sind die Distanzlinien aktiviert. Wechseln Sie nun zurück auf die Live Übertragung indem Sie den ICON "KAMERA" anwählen.

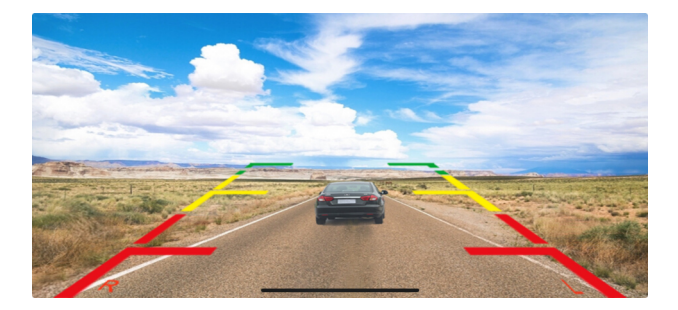

Anschließend können Sie die Distanzlinien Ihren Bedürfnissen nach individuell einstellen. Verwenden Sie Ihr Mobilgerät waagerecht in der LIVE Bilddarstellung. Berühren Sie das Display mit Ihrem Finger für ca. 3 Sekunden bis oben und rechts Justierbalken eingeblendet werden. Nun können Sie die Distanzlinien horizontal und vertikal Ihren Bedürfnissen entsprechend anpassen.

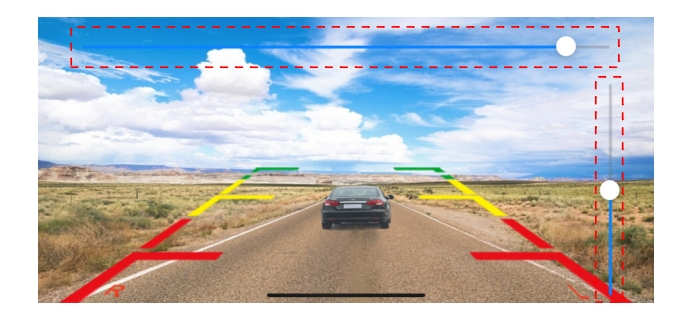

## **SPEZIFIKATIONEN**

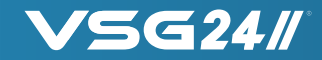

| Blickwinkel                | 140°                                              |
|----------------------------|---------------------------------------------------|
| Auflösung                  | HD 1920×1080 / 1080P HD                           |
| Reichweite                 | mindestens 21 Meter und 50 Meter im offenen Feld. |
| Übertragung                | 20 Mbit/s (maximal)                               |
| Batteriekapazität          | 9600mA                                            |
| Batteriestandsanzeige      | Ja, 4 blaue LED´s                                 |
| Akkuladezeit per USB 5V 2A | 6 Stunden                                         |
| Frequenz                   | 2,4 Ghz WLAN                                      |
| Betriebszeit               | bis zu 16 Stunden                                 |
| Installationsmodus         | KRAFT MAGNET                                      |
| Nachtsichtmodus            | Leistungsstarke 8 x IR Dioden                     |
| Schutzklasse               | IP69                                              |

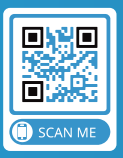

**ÜBER DEN QR-CODE** DIREKT ZUM SHOP VEGA SOLUTIONS GMBH BELGISCHE ALLEE 51A 53842 TROISDORF - GERMANY

# GARANTIERT

## SERVICE VERSPRECHEN

## ÜBER DEN QR-CODE DIREKT ZUM SHOP

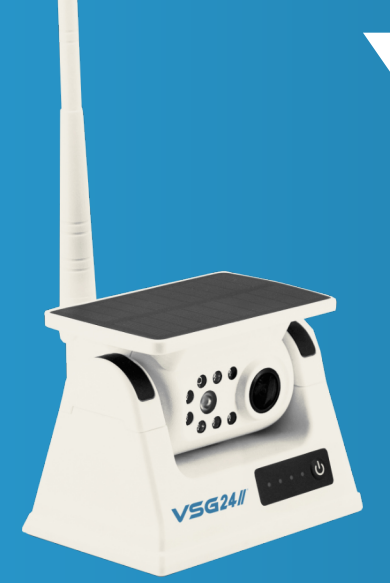

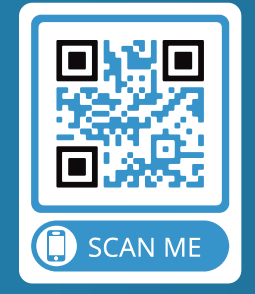

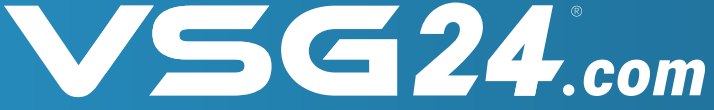